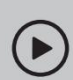

Configurer avec des vidéos :

Scannez le code QR ou visitez

https://www.tp-link.com/support/setup-video/#wi-fi-routers

## Connectez le matériel

- Débranchez l'alimentation pour éteindre votre modem, le cas échéant, et retirez la batterie de secours s'il en a une.
- Reportez-vous à Q5 de Besoin d'aide ? pour placer le routeur pour des performances Wi-Fi optimales.

Si votre connexion Internet provient d'une prise Ethernet au lieu d'un modem DSL/câble/satellite, connectez-y le port WAN du routeur, puis suivez les étapes 3 et 4 pour terminer la connexion matérielle.

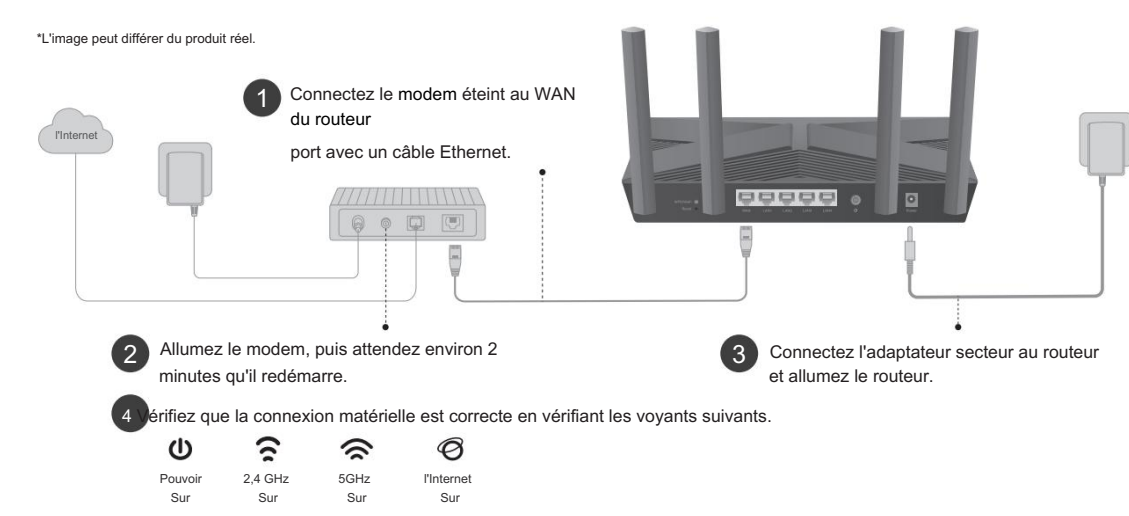

Remarque : Si les voyants 2,4 GHz et 5 GHz sont éteints, maintenez enfoncé le bouton WPS/Wi-Fi à l'arrière pendant plus de 2 secondes, puis relâchez le bouton. Les deux LED doivent s'allumer.

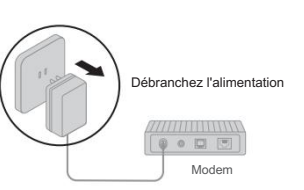

## 2 Configurer le réseau

Première méthode : via l'application TP-Link Tether

1. Téléchargez l'application Tether.

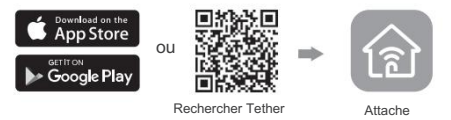

2. Ouvrez l'application Tether et connectez-vous avec votre identifiant TP-Link.

Remarque : Si vous n'avez pas de compte, créez-en un d'abord.

3. Appuyez surfle bouton dans l'application Tether et sélectionnez Routeur > Routeur sans fil. Suivez les

étapes pour terminer la configuration et vous connecter à Internet.

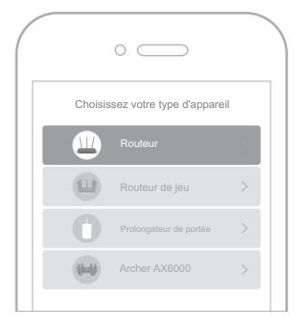

🙂 Enjoy the internet !

Pour profiter d'un service plus complet de TP-Link, liez votre ID TP-Link au routeur.

Deuxième méthode : via un navigateur Web

1. Connectez votre appareil au routeur sans fil ou avec un câble Ethernet.

Les noms de réseau sans fil (SSID) et le mot de passe par défaut sont imprimés sur l'étiquette au bas du routeur.

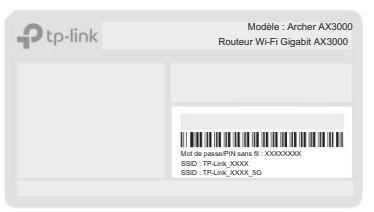

2. Lancez un navigateur Web et entrez http://

tplinkwifi.net ou http://192.168.0.1 dans la barre d'adresse.

Créez un mot de passe pour vous connecter.

Remarque : Si la fenêtre de connexion ne s'affiche pas, reportez-vous à la Q1 de Besoin d'aide ? dans ce guide.

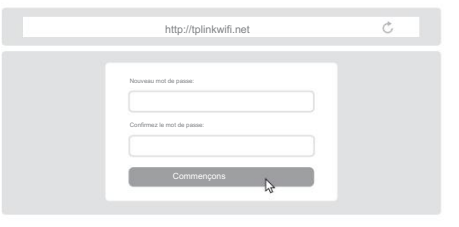

 Suivez les instructions étape par étape pour configurer la connexion Internet et vous inscrire au service TP-Link Cloud.

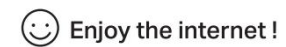

### Explication sur les boutons

### Bouton WPS/Wi-Fi

Appuyez sur le bouton pendant 1 seconde, puis appuyez immédiatement sur le bouton WPS de votre client pour démarrer le processus WPS. Appuyez sur le bouton et maintenez-le enfoncé pendant plus de 2 secondes.

puis relâchez le bouton pour activer ou désactiver la fonction sans fil de votre routeur.

#### Bouton de réinitialisation

Appuyez sur le bouton et maintenez-le enfoncé pendant environ 6 secondes jusqu'à ce que le voyant d'alimentation clignote pour réinitialiser le routeur à ses paramètres d'usine par défaut.

### Service Cloud TP-Link

Le service TP-Link Cloud offre un meilleur moyen de gérer vos appareils cloud. Vous pouvez configurer et profiter des fonctions cloud via l'application Tether ou via la page de gestion Web sur http://tplinkwifi.net.

#### Gestion à distance

Gérez facilement votre réseau domestique lorsque vous êtes en déplacement via l'application Tether sur votre smartphone ou votre tablette.

Notifications de mise à niveau en temps opportun Vous tenir informé des dernières mises à jour du micrologiciel, en vous assurant que votre routeur reste au meilleur de sa forme.

Un pour tous

Gérez plusieurs appareils TP-Link Cloud, le tout à partir d'un seul ID TP-Link.

Pour communiquer avec les utilisateurs ou les ingénieurs de TP-Link, visitez https://community.tp-link.com pour rejoindre la communauté TP-Link.

Pour le support technique, les services de remplacement, les guides d'utilisation et plus encore, veuillez visiter https://www.tp-link.com/support

### Envoyez un e-mail à techwriter@tp-link.com.cn pour faire des suggestions.

Gardez l'appareil à l'écart de l'eau, du feu, de l'humidité ou des environnements chauds. N'essayez pas de démonter, réparer ou modifier l'appareil. Si vous avez besoin d'un service, veuillez nous contacter.

- N'utilisez pas d'autres chargeurs que ceux recommandés.
- N'utilisez pas de chargeur ou de câble USB endommagé pour charger l'appareil. N'utilisez pas l'appareil là où les appareils sans fil ne sont pas autorisés.
- L'adaptateur doit être installé à proximité de l'équipement et doit être facilement accessible.

### ©2021 TP-Link 7106509325 REV1.0.0

Q1. Que dois-je faire si je ne peux pas accéder à la page de gestion Web ?
 Redémarrez votre routeur et réessayez.

Besoin d'aide?

 Si l'ordinateur est réglé sur une adresse IP statique, modifiez ses paramètres pour obtenir automatiquement une adresse IP.

- Vérifiez que http://tplinkwifi.net est correctement saisi dans le navigateur Web. Vous pouvez également saisir http://192.168.0.1 ou http://192.168.1.1 dans le navigateur Web.
   Utilisez un autre navigateur Web et réessavez.
- Désactivez et activez la carte réseau utilisée.
- Q2. Que dois-je faire si je ne peux pas accéder à Internet ?
- Éteignez votre modem pendant environ 5 minutes, puis rallumez-le et vérifiez Internet. Si votre modem possède plusieurs ports Ethernet, laissez les autres ports non connectés.
- Vérifiez si Internet fonctionne normalement en connectant un ordinateur directement au modem via un câble Ethernet. Si ce n'est pas le cas, contactez votre fournisseur de services Internet.
- Connectez-vous à la page de gestion Web et accédez à la carte du réseau
  page pour vérifier si l'adresse IP Internet est valide ou non. S'il est valide, accédez à
  Avancé > Réseau > Internet, cliquez sur Paramètres avancés, sélectionnez Utiliser
  les adresses DNS suivantes, définissez le DNS principal sur 8.8.8 et définissez
  le DNS secondaire sur 8.8.4.4. Si ce n'est pas le cas, vérifiez la connexion matérielle
  ou contactez votre fournisseur de services Internet.

 Pour les utilisateurs de modern câble, connectez-vous à la page de gestion Web du routeur et accédez à Avancé > Réseau > Internet > Clonage MAC, Sélectionnez Cloner l'adresse MAC de l'appareil actuel et cliquez sur ENREGISTRER. Redémarrez ensuite le modern et le routeur.

- Q3. Que dois-je faire si j'oublie mon mot de passe sans fil ?
  - Si vous n'avez pas modifié le mot de passe sans fil par défaut, il peut être trouve sur l'étiquette au bas du routeur.
- Connectez un ordinateur directement au routeur à l'aide d'un câble Ethernet.
   Connectez-vous à la page de gestion Web du routeur à l'adresse http:// tplinkwifi.net et accédez à la page Sans fil pour récupérer ou réinitialiser votre mot de passe sans fil.
- Q4. Que dois-je faire si j'oublie le mot de passe de ma page de gestion Web ?
  - Si vous utilisez un identifiant TP-Link pour vous connecter, cliquez sur Mot de passe oublié ? sur la page de connexion, puis suivez les instructions pour le réinitialiser.
     Vous pouvez également appuyer sur le bouton de réinitialisation à l'arrière et le maintenir enfoncé pendant environ 6 secondes jusqu'à ce que le voyant d'alimentation clignote. Alors visitez http://blinkwifi.net pour créer un nouveau mot de passe de connexion.
- Q5. Comment dois-je positionner mon routeur pour des performances Wi-Fi optimales ?
  Ne placez pas votre routeur dans un coin ou dans un placard.
  Évitez les obstacles et les appareils à haute puissance.
  Gardez votre routeur dans un emplacement central à une certaine hauteur.
  Gardez les antennes verticales lorsque le routeur est placé sur un bureau. Gardez les antennes droites lorsque le routeur est suscendu à un mur.

# Guide d'installation rapide

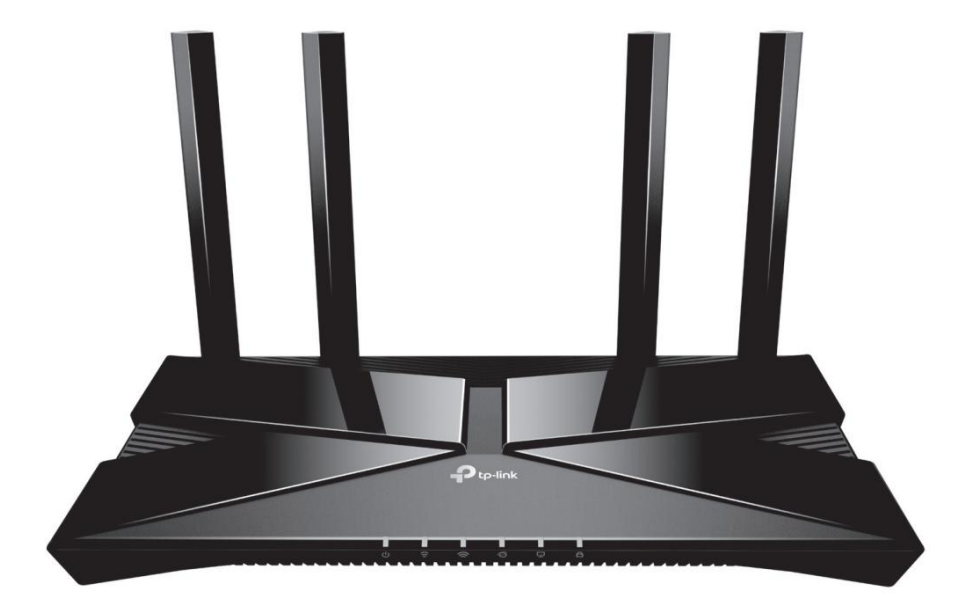

Routeur WiFi 6 bi-bande

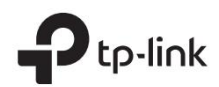